## Zoom の使い方

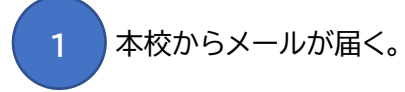

Zoom を開く。

携帯の場合 Zoom のアプリをダウンロードする。

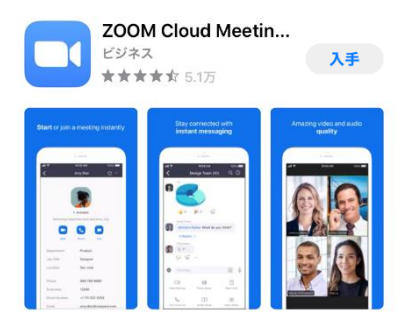

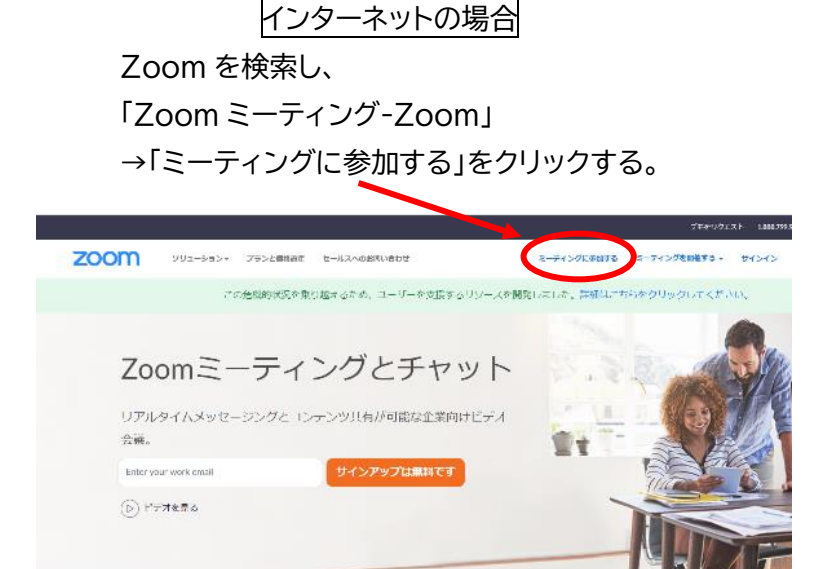

あらゆるデバイスでの簡単なビデオ会議とメッセージング

Zoom に参加する。

3

イベントの時間に Zoom を開き、

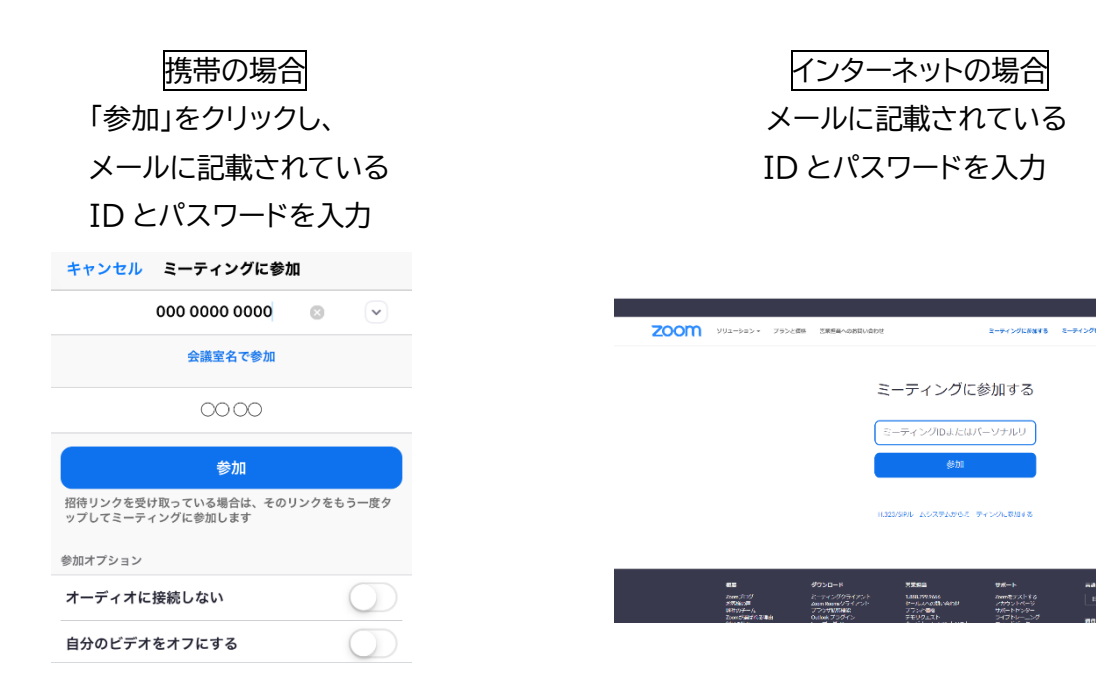